# Application Note AN-101 InnoSwitch4-Pro Master Debugger

Master Debugger Arduino Overview and Guide

# Introduction

The application of InnoSwitch4-Pro Family Arduino Library is discussed in this document. This code was designed to be highly portable with different microcontroller platforms. The use of Arduino compatible C++ language will make it easy for users to understand and modify the code according to their needs. This guide will allow the user to get sufficient

# Hardware Overview

### InnoSwitch4-Pro

This demo runs on a 65W Reference Design Board (DER-961). In order to use the Master Debugger, remove the short on J2, J4, and J6 headers on the DER 961 board to disconnect the  $\rm I^2C$  lines of the PIC microcontroller. Connect the SDA, SCL, and GND pins of the Arduino to

knowledge on how to operate the devices with the use of a simple microcontroller such as Arduino. The microcontroller used is an **Arduino Mega 2560** to satisfy the memory requirement of the master debugger file. An Arduino Uno 's memory will not be enough for this application.

DOWER ntegrations<sup>™</sup>

the J3 header to allow the Arduino to communicate to the InnoSwitch4-Pro through I<sup>2</sup>C. The master debugger is also designed to work on the InnoSwitch3-Pro as long as the appropriate device is selected on the master debugger menu.

J1

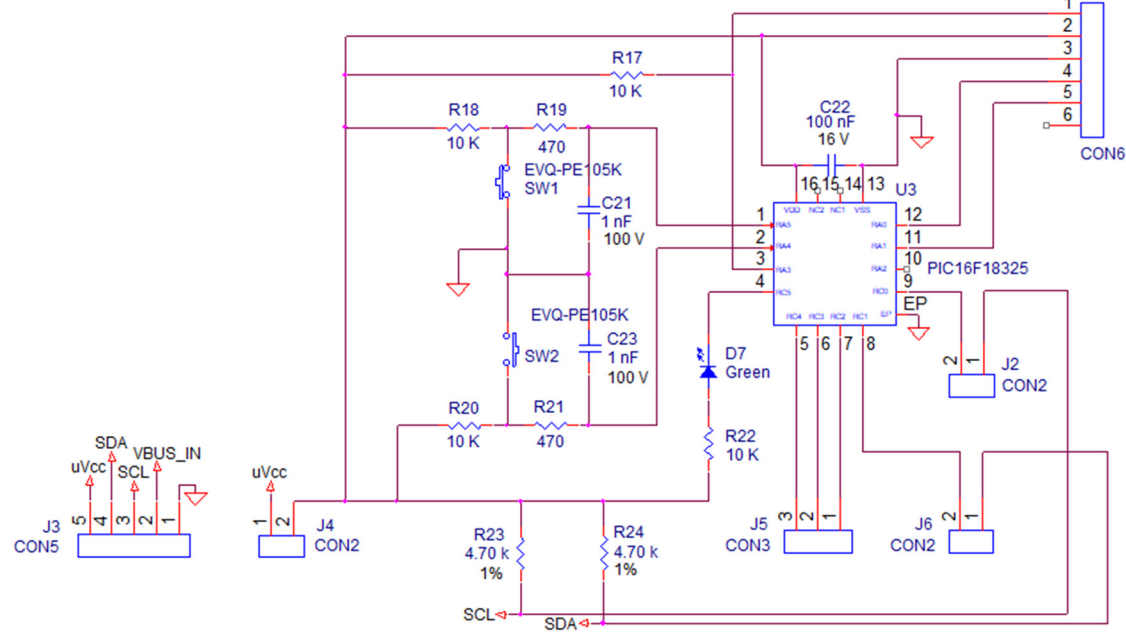

Figure 1. DER 961 Controller Schematic

# **LCD Keypad Shield Overview**

The LCD Keypad Shield V2.0 is a 2 line, 16 characters Arduino LCD display expansion shield. The shield consists of 6 input buttons: 1 menu select button, 4 control buttons, and 1 small reset Button. This shield is perfect for a stand-alone project with its own user interface. The related documents can be found on the website below.

https://www.dfrobot.com/wiki/index.php/LCD Keypad Shield V2.0 SKU: DF R0374

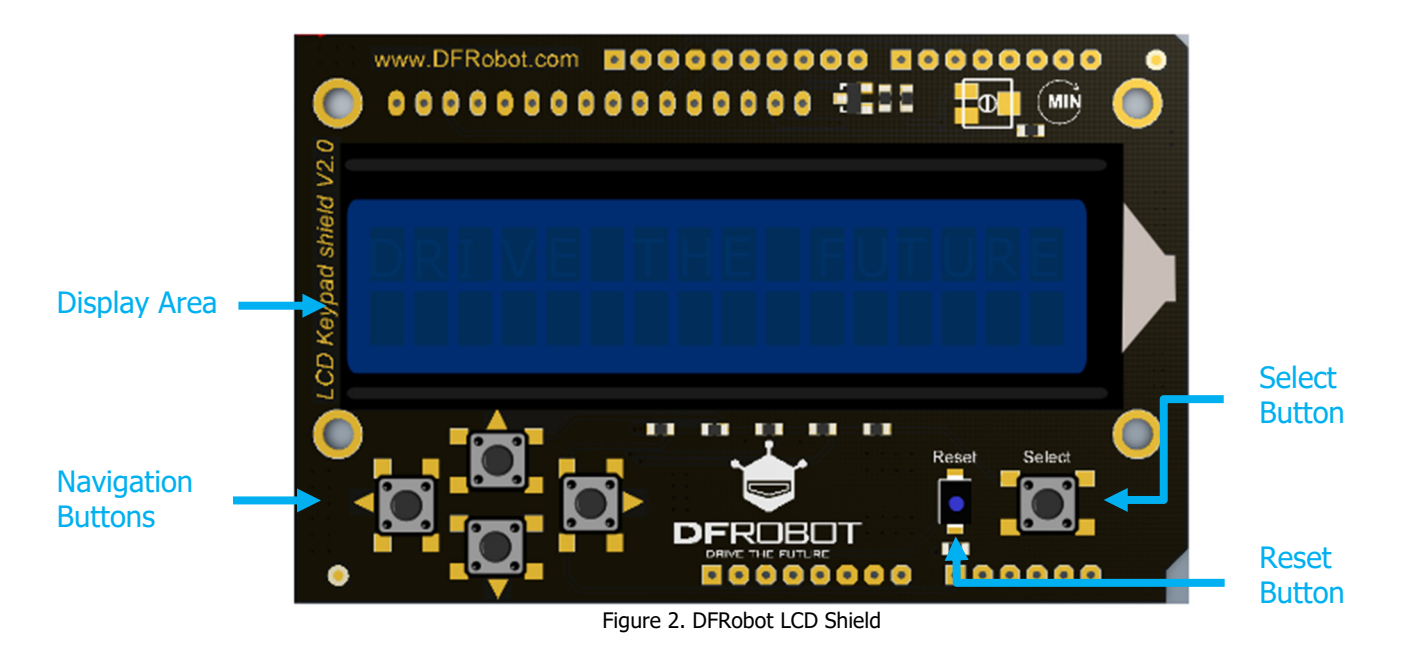

# **Button Mapping**

The LCD display buttons are mapped a function described below:

| Button | Function                            |
|--------|-------------------------------------|
| UP     | Menu Scroll Up, Increment Numbers   |
| DOWN   | Menu Scroll Down, Decrement Numbers |
| LEFT   | Not Used                            |
| RIGHT  | Exit Menu, Return                   |
| SELECT | Select Menu, Enter                  |
| RESET  | Reset Arduino and LCD Keypad        |
|        | Table 1 DERobot Button Mapping      |

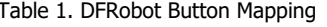

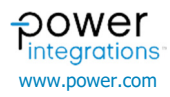

# Master Debugger Operation

This section explains each control and the information displays on the LCD. To browse through the menu:

# **Start-up Operation**

Welcome messages appear for a brief period during initialization.

- o Press **[UP]** or **[DOWN]**: Arrow Indicator  $[\rightarrow]$  shows the selection
- o Press [SELECT]: The selected option will be activated

InnoSwitch-Pro Master Debbugger Beta VersIon COPYRIGHT 2022

It is expected that before powering up the tool, that I2C communication is working and RDK-641 provides the pull up voltage to the I2C bus. If RDK-641 is not active a failure of the I2C communication is expected and this will result a failure message as shown below. If the below message does not show up, then there is possibility for the SDA or SCL line to be shorted to GND.

I2C Comms Error! Check Connection

When I<sup>2</sup>C communication becomes active, main menu will be activated. After the welcome messages, the main menu will be displayed.

I2C Comms Error! Check Connection

# Main Menu

The initial menu will ask for what InnoSwitch-Pro family device is used. Select on InnoSwitch3-Pro option to continue to InnoSwitch3-Pro menu and registers. Select on InnoSwitch4-Pro option if the device being used is a InnoSwitch4-Pro.

→ 1 Inno 3 Pro Menu → 2 Inno 4 Pro Menu

The InnoSwitch3-Pro and InnoSwitch4-Pro registers are grouped together according to functionality. The InnoSwitch3-Pro and InnoSwitch4-Pro share the same main menu selections. These following options under Main Menu are available:

| Item | Menu          | Function              | Description                                    |
|------|---------------|-----------------------|------------------------------------------------|
| 1    | On/Off CMDs   | On and Off Commands   | Registers that can be enabled or disabled      |
| 2    | Thresholds    | Thresholds            | Contains threshold and set-point adjustments   |
| 3    | Fault Respons | Fault Response        | Contains response and timing related registers |
| 4    | Telemetry     | Telemetry             | Read back registers                            |
| 5    | Eeprom Config | EEPROM Configurations | Saving of user inputs to EEPROM                |

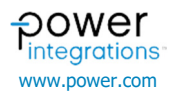

# **On/Off Commands**

The following options are under On/Off Commands Menu. InnoSwitch3-Pro and InnoSwitch4-Pro have minor differences in range of values for some registers.

InnoSwitch3-Pro

| Item | Menu    | Function                   | Range  | Default |
|------|---------|----------------------------|--------|---------|
| 1    | VBEN    | Series Bus Switch          | ON/OFF | OFF     |
| 2    | BLEEDER | Activate Bleeder Functions | ON/OFF | OFF     |
| 3    | VDIS    | Load Discharge             | ON/OFF | OFF     |
| 4    | PSU-OFF | Latch-off Device           | ON/OFF | OFF     |
| 5    | FAST VI | Speed of CV/CC Update      | ON/OFF | ON      |
| 6    | CVO     | Constant-Voltage Only      | ON/OFF | OFF     |

#### InnoSwitch4-Pro

| Item | Menu    | Function                   | Range               | Default |
|------|---------|----------------------------|---------------------|---------|
| 1    | VBEN    | Series Bus Switch          | ON/OFF RST/OFF NRST | OFF RST |
| 2    | BLEEDER | Activate Bleeder Functions | ON/ON AD/OFF        | OFF     |
| 3    | VDIS    | Load Discharge             | ON/ON NR/OFF        | OFF     |
| 4    | PSU-OFF | Latch-off Device           | ON/OFF              | OFF     |
| 5    | FAST VI | Speed of CV/CC Update      | ON/OFF              | ON      |
| 6    | CVO     | Constant-Voltage Only      | ON/OFF              | OFF     |

Example for InnoSwitch3-Pro:

- How to turn on VBEN (Series Bus Switch):
  - Press [SELECT] when the arrow indicator [ $\rightarrow$ ] is placed on On/Off CMDS

| $\rightarrow$ 1 | 0 | n | 1 | 0 | f | f |   | С | М | D | S |
|-----------------|---|---|---|---|---|---|---|---|---|---|---|
| 2               | т | h | r | е | s | h | 0 | 1 | d | s |   |

Press [UP] or [DOWN] until arrow indicator [ $\rightarrow$ ] is ٠ placed on VBEN

#### $\rightarrow$ V B E N OFF

Press [SELECT], the colon indicator [:] shows that VBEN • can now be adjusted

 $\rightarrow$  V B E N : OFF

 $\rightarrow$  V B E N : O N

- Press [UP] or [DOWN] to change the parameter configuration. The command value gets executed right away
- Press [EXIT] or [SELECT] to stop allowing any more changes to the value
- Press [EXIT] to come back to the main menu

or

Example for InnoSwitch4-PRo:

- How to turn on VBEN (Series Bus Switch): Press **[SELECT]** when the arrow indicator  $[\rightarrow]$  is placed on On/Off CMDS → 1 On/Off CMDS Thresholds 2 Press [UP] or [DOWN] until arrow indicator [ $\rightarrow$ ] is • placed on VBEN  $\rightarrow$  V B E N OFF/RS Press [SELECT], the colon indicator [:] shows that VBEN ٠ can now be adjusted : OFF/RS VBEN or
  - $\rightarrow$  V B E N : O N Press [UP] or [DOWN] to change the parameter configuration. The command value gets executed right away
    - Press [EXIT] or [SELECT] to stop allowing any more changes to the value
    - Press [EXIT] to come back to the main menu

# Thresholds

The following options are under Thresholds Menu. InnoSwitch3-Pro and InnoSwitch4-Pro have some minor differences in range of values.

#### InnoSwitch3-Pro

| Item | Menu | Function                           | Range        | Default   | Default Tuning | Fine Tuning |
|------|------|------------------------------------|--------------|-----------|----------------|-------------|
| 1    | Rs   | Current Sense Resistor             | 1 ~ 20 mOhm  | 5.25 mOhm | 1 mOhm         | 0.01 mOhm   |
| 2    | CV   | Output Voltage                     | 3 ~ 24 V     | 5V        | 1 V            | 20 mV       |
| 3    | OVA  | Over Voltage Threshold             | 6.2 ~ 25 V   | 6.2V      | 1 V            | 100 mV      |
| 4    | UVA  | Under Voltage Threshold            | 3 ~ 24 V     | 3.6 V     | 1 V            | 100 mV      |
| 5    | CDC  | Cable Drop Compensation            | 0 ~ 600 mV   | 0 V       | 50 mV          | 50 mV       |
| 6    | CC   | Constant Current Regulation        | 25 ~ 128 LSB | 128 LSB   | 5 LSB          | 1 LSB       |
| 7    | VKP  | Constant Output Power Knee Voltage | 5.3 ~ 24 V   | 24 V      | 1 V            | 100 mV      |

#### InnoSwitch4-Pro

| Item | Menu | Function                           | Range        | Default   | Default Tuning | Fine Tuning |
|------|------|------------------------------------|--------------|-----------|----------------|-------------|
| 1    | Rs   | Current Sense Resistor             | 1 ~ 20 mOhm  | 9.10 mOhm | 1 mOhm         | 0.01 mOhm   |
| 2    | CV   | Output Voltage                     | 3 ~ 24 V     | 5V        | 1 V            | 20 mV       |
| 3    | OVA  | Over Voltage Threshold             | 3.3 ~ 25 V   | 6.2V      | 1 V            | 100 mV      |
| 4    | υν   | Under Voltage Threshold            | 2.7 ~ 24 V   | 3.6 V     | 1 V            | 100 mV      |
| 5    | CDC  | Cable Drop Compensation            | 0 ~ 600 mV   | 0 V       | 50 mV          | 50 mV       |
| 6    | CC   | Constant Current Regulation        | 25 ~ 192 LSB | 192 LSB   | 5 LSB          | 1 LSB       |
| 7    | VKP  | Constant Output Power Knee Voltage | 5.3 ~ 24 V   | 24 V      | 1 V            | 100 mV      |

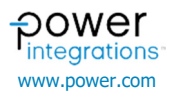

| E             | xar<br>low | nple<br>to a | for<br>adju<br>Pr<br>or | bot<br>st th<br>ess<br><u>n Th</u> | h Ir<br>ne C<br>[SE<br>rest      | nno:<br>Dutp<br>ELEC                | Swi<br>but<br>CT]<br>s m          | itch<br>Vol<br>whe                             | 3-F<br>tag<br>en t   | Pro<br>e (C                      | and<br>CV):<br>arro                    | Inr<br>:<br>w ir             | <b>10</b><br>ndi | <b>Sw</b><br>cat | or [                        | า4-I<br>[→]              | Pro<br>is         | :<br>placed            |
|---------------|------------|--------------|-------------------------|------------------------------------|----------------------------------|-------------------------------------|-----------------------------------|------------------------------------------------|----------------------|----------------------------------|----------------------------------------|------------------------------|------------------|------------------|-----------------------------|--------------------------|-------------------|------------------------|
| $\rightarrow$ | 1          |              | 0                       | n                                  | 1                                | 0                                   | f                                 | f                                              |                      | С                                | М                                      | D                            | S                | 5                |                             |                          |                   |                        |
|               | 2          |              | т                       | h                                  | r                                | е                                   | s                                 | h                                              | 0                    | 1                                | d                                      | s                            |                  |                  |                             |                          |                   |                        |
|               |            | •            | Pr<br>pl                | ess<br>acec                        | <b>[U</b><br>1 on                | <b>P]</b><br>CV                     | or                                | [DC                                            | w                    | <b>[</b> ]                       | unti                                   | l ar                         | ro۱              | N                | indi                        | cato                     | or [              | [→] is                 |
|               | 1          |              | R                       | s                                  |                                  |                                     |                                   | 9                                              | •                    | . 1                              | L (                                    | ) r                          | n                | 0                | h                           | m                        |                   |                        |
| $\rightarrow$ | 2          |              | С                       | v                                  |                                  |                                     |                                   | Į                                              | 5                    | . (                              | 0                                      | ۲ O                          | V                |                  |                             |                          |                   |                        |
|               |            | •            | Pr<br>no                | ess<br>w b                         | <b>[SE</b><br>e a                | <b>LEC</b><br>djus                  | <b>:T]</b> ,<br>ted               | , the                                          | col                  | on i                             | ndic                                   | ato                          | ·[:              | ]s               | how                         | is th                    | nat               | CV can                 |
| $\rightarrow$ | 2          |              | С                       | v                                  |                                  |                                     | :                                 | 5                                              | •                    | 0                                | 0                                      | v                            |                  |                  |                             |                          |                   |                        |
|               |            | •            | Pr<br>H(<br>Pr<br>de    | ess<br>DLD<br>ess<br>efaul         | [UI<br>[UI<br>[SI<br>It tu<br>De | P] c<br>P] c<br>ELE<br>ning<br>efau | or [<br>or [ <br>CT]<br>of<br>ult | <b>DOV</b><br>DOV<br>1 to<br>1 V<br><b>Tun</b> | WN<br>VN<br>ch<br>to | ] to<br>] to<br>ang<br>the<br>[U | ad<br>mal<br>e tl<br>fine<br><b>P]</b> | just<br>ke fa<br>ne a<br>tun | C'<br>ast<br>adj | V l<br>er<br>usi | oy 1<br>adju<br>tme<br>f 20 | V.<br>Istm<br>nt s<br>mV | Us<br>nen<br>step | er can<br>ts<br>o from |
| $\rightarrow$ | 2          |              | С                       | v                                  |                                  |                                     | :                                 | 5                                              |                      | 0                                | 0                                      | v                            |                  |                  |                             |                          |                   |                        |
| $\rightarrow$ | 2          |              | С                       | v                                  |                                  |                                     | :                                 | 6                                              | •                    | 0                                | 0                                      | v                            |                  |                  |                             |                          |                   |                        |
|               |            |              |                         |                                    | I                                | Fine                                | εTι                               | ınin                                           | g [                  | UP]                              |                                        |                              |                  |                  |                             |                          |                   |                        |
| $\rightarrow$ | 2          |              | С                       | v                                  |                                  |                                     | >                                 | 6                                              | •                    | 0                                | 0                                      | v                            |                  |                  |                             |                          |                   |                        |
| $\rightarrow$ | 2          |              | С                       | v                                  |                                  |                                     | >                                 | 6                                              |                      | 0                                | 2                                      | v                            |                  |                  |                             |                          |                   |                        |

| <ul> <li>Press [EXIT] to come back to the main</li> </ul> | menu |
|-----------------------------------------------------------|------|
|-----------------------------------------------------------|------|

| $\rightarrow$ | 2 | С        | v | 6        |   | 0        | 2 | v |
|---------------|---|----------|---|----------|---|----------|---|---|
|               | _ | <u> </u> | • | <b>.</b> | • | <b>.</b> | _ | • |

| Examp                                                                                                    | le foi                                                                             | bot                                                 | th II                                             | no                                          | SWIT                                                                                                    | ch3                                                                          | -Ph                                                                           | o ar                                                                                                    |                                                   | nnc                                                       | )5W                                                          |                                                         | 14-Pr                                            | 0:                                                    |
|----------------------------------------------------------------------------------------------------|------------------------------------------------------------------------------------|-----------------------------------------------------|---------------------------------------------------|---------------------------------------------|----------------------------------------------------------------------------------------------------|------------------------------------------------------------------------------|-------------------------------------------------------------------------------|----------------------------------------------------------------------------------------------------|---------------------------------------------------|-----------------------------------------------------------|--------------------------------------------------------------|---------------------------------------------------------|--------------------------------------------------|-------------------------------------------------------|
| <ul> <li>Press [SELECT] when the arrow indicator [→] is place</li> </ul>                                                                    |                                                                                    |                                                     |                                                   |                                             |                                                                                                    |                                                                              |                                                                               |                                                                                                    |                                                   |                                                           |                                                              |                                                         |                                                  | placed                                                |
| [                                                                                                    | 0                                                                                  | n Th                                                | nrest                                             | nold                                        | s me                                                                                                    | nu                                                                           |                                                                               |                                                                                                    |                                                   |                                                           |                                                              |                                                         |                                                  | 7                                                     |
| 1                                                                                                    | 0                                                                                  | n                                                   | /                                                 | 0                                           | f                                                                                                    | f                                                                            | (                                                                             | C 1                                                                                                    | M                                                 | D                                                         | S                                                            |                                                         |                                                  |                                                       |
| → <b>2</b>                                                                                                    | Т                                                                                  | h                                                   | r                                                 | e                                           | S                                                                                                    | h                                                                            | ο.                                                                            | 1 0                                                                                                    | d                                                 | S                                                         |                                                              |                                                         |                                                  |                                                       |
| •                                                                                                    | <ul> <li>Press [UP] or [DOWN] until arrow indicator [→<br/>placed on Rs</li> </ul> |                                                     |                                                   |                                             |                                                                                                    |                                                                              |                                                                               |                                                                                                    |                                                   |                                                           |                                                              |                                                         |                                                  |                                                       |
| → <b>1</b>                                                                                                    | R                                                                                  | s                                                   |                                                   |                                             |                                                                                                    | 9                                                                            |                                                                               | 1                                                                                                    | 0                                                 | m                                                         | 0                                                            | h                                                       | m                                                |                                                       |
| 2                                                                                                    | С                                                                                  | V                                                   |                                                   |                                             |                                                                                                    | 5                                                                            | •                                                                             | 0                                                                                                    | 0                                                 | v                                                         |                                                              |                                                         |                                                  |                                                       |
| •                                                                                                    | P                                                                                  | ress<br>ow ł                                        | [SE<br>be a                                       | E <b>LEC</b><br>djus                        | <b>CT]</b> , t<br>ted                                                                                                    | he c                                                                         | oloi                                                                          | n ind                                                                                                    | dica                                              | tor [                                                     | <b>:]</b> s                                                  | hov                                                     | vs tha                                           | ⊥<br>t Rs can                                         |
| → <b>1</b>                                                                                                    | R                                                                                  | s                                                   |                                                   |                                             |                                                                                                    | ٩                                                                            |                                                                               | 1                                                                                                    | ^                                                 |                                                           | ~                                                            | h                                                       | -                                                |                                                       |
| 1                                                                                                    |                                                                                    |                                                     |                                                   |                                             | •                                                                                                    | 9                                                                            | •                                                                             | Ŧ                                                                                                    | U                                                 | m                                                         | 0                                                            | п                                                       | 111                                              |                                                       |
| •                                                                                                    | P<br>Ci<br>P<br>d                                                                  | ress<br>an H<br>ress<br>efau                        | IOLC<br>IOLC<br>IS<br>It tu<br>D                  | P] (<br>) [U<br>ELE<br>ning<br>efau         | •<br>(P] or<br>(CT]<br>() of 1<br>() of 1<br>() of 1                                                                                                    | ow<br>r [D<br>to o<br>mO<br>unir                                             | N]<br>OW<br>char<br>hm<br><b>g [</b>                                          | to a<br>[N]<br>nge<br>to ti<br>UP]                                                                                                    | dju<br>to r<br>the<br>he f                        | st R<br>nake<br>ad<br>ine t                               | s b<br>e fas<br>ljust                                        | y 1<br>ster<br>mei<br>ng c                              | mOhi<br>adjus<br>nt ste<br>of 0.01               | ]<br>m. User<br>tments<br>p from<br>mOhm              |
| •                                                                                                    | P<br>Ci<br>P<br>d<br><b>R</b>                                                      | ress<br>an H<br>ress<br>efau<br><b>s</b>            | IOLE<br>IOLE<br>IS<br>It tu<br>D                  | P] (<br>) [U<br>ELE<br>ning<br>efau         | •<br>P] or<br>CT]<br>of 1<br>ult Tu                                                                                                    | <b>OW</b><br>r [D<br>to 0<br>mO<br>unir<br>9                                 | ·<br>N]<br>OW<br>char<br>hm<br>g [                                            | to a<br><b>N</b> ]<br>nge<br>to t<br><b>UP</b> ]<br>1                                                                                                    | dju<br>to r<br>the<br>he f                        | st R<br>nake<br>ad<br>ine t<br>m                          | s b<br>e fas<br>ljust<br>cunii                               | y 1<br>ster<br>mei<br>ng c<br><b>h</b>                  | mOhi<br>adjus<br>nt ste<br>f 0.01<br>m           | n. User<br>tments<br>p from<br>mOhm                   |
| •<br>•<br>• 1<br>• 1                                                                                                    | P<br>C<br>P<br>d<br>R<br>R                                                         | ress<br>an H<br>ress<br>efau<br><b>S</b>            | IOLD<br>IOLD<br>It tu<br>D                        | P] (<br>) [U<br>ELE<br>ning<br>efau         | or <b>[D</b><br>  <b>P]</b> or<br><b>CT]</b><br>g of 1<br>ult Tu<br>:                                                                                                    | 9<br>ow<br>to 0<br>m0<br>unir<br>9                                           | ·<br>N]<br>OW<br>char<br>hm<br><u>g</u><br>(                                  | to a<br>nge<br>to t<br>UP<br>1                                                                                                    | dju<br>to r<br>the<br>he f<br>0                   | st R<br>nake<br>ad<br>ine t<br>m<br>0                     | o<br>s by<br>e fas<br>ljust<br>cunir<br>O<br>m               | y 1<br>ster<br>mei<br>ng c<br>h                         | mOhi<br>adjus<br>nt ste<br>f 0.01<br>m<br>h      | <br>tments<br>p from<br>. mOhm                        |
| •<br>•<br>•<br>1                                                                                                    | P<br>C<br>P<br>d<br>R<br>R                                                         | ress<br>an H<br>ress<br>efau<br><b>S</b>            | IOLE<br>IOLE<br>IS<br>It tu<br>D                  | P] (D<br>ELE<br>ning<br>efau<br>Fine        | •<br>or [D<br>P] of<br>CT]<br>of 1<br>ult Tu<br>:<br>:<br>:<br>:                                                                                                    | ow<br>r [D<br>to o<br>mO<br>unir<br>9<br>1                                   | ·<br>N]<br>ow<br>char<br>hm<br>g [<br>·<br>0                                  | to a<br>(N]<br>nge<br>to t<br>UP<br>1<br>P]                                                                                                    | dju<br>to r<br>the<br>he f<br>0                   | st R<br>nake<br>ad<br>ine t<br>m<br>0                     | o<br>e fas<br>ljust<br>cunir<br>O<br>m                       | y 1<br>ster<br>mei<br>ng c<br>h                         | mOhi<br>adjus<br>nt ste<br>f 0.01<br>m<br>h      | <br>m. User<br>tments<br>pp from<br>. mOhm            |
| •<br>•<br>• 1<br>• 1<br>• 1                                                                                                    | P<br>ca<br>P<br>d<br>R<br>R<br>R                                                   | ress<br>an H<br>ress<br>efau<br>s<br>s              | IUI<br>IOLE<br>IS<br>It tu<br>D                   | P] (<br>) [U<br>ELE<br>ning<br>efau         | •<br>(P] of<br>(P] of<br>(CT]<br>(of 1)<br>(of 1)<br>(of 1 | ow<br>r [D<br>to o<br>mO<br>unir<br>9<br>1<br>ning<br>9                      | •<br>N]<br>OW<br>char<br>hm<br><u>vg [</u><br>•<br>0                          | to a<br>(N]<br>nge<br>to t<br>UP]<br>1<br>P]                                                                                                    | 0<br>adju<br>to r<br>the<br>he f<br>0<br>1<br>0   | m<br>st R<br>nake<br>ad<br>ine t<br>m<br>0<br>m           | o<br>s b<br>e fas<br>ljust<br>cunii<br>O<br>m<br>O           | h<br>y 1<br>ster<br>meing c<br>h<br>O<br>h              | mOhi<br>adjus<br>nt ste<br>f 0.01<br>m<br>h<br>m | n. User<br>tments<br>p from<br>. mOhm                 |
| $\begin{array}{c} \bullet \\ \bullet \\ \hline \bullet \\ \hline \bullet \\ \end{array}$                                                    | P<br>C<br>P<br>d<br>R<br>R<br>R                                                    | ress<br>an H<br>ress<br>efau<br>S<br>S<br>S<br>S    | UI<br>IOLE<br>IS<br>Ilt tu<br>Do                  | P] c<br>) [U<br>ELE<br>ning<br>efau<br>Fine | pr [D<br>P] of<br>CT]<br>g of 1<br>ult Tu<br>:<br>:<br>:<br>:<br>:<br>:<br>:<br>:<br>:<br>:<br>:<br>:<br>:                                                                                                    | ow<br>r [D<br>mO<br>unir<br>9<br>1<br>hing<br>9<br>1                         | •<br>N]<br>OW<br>char<br>hm<br><u>9</u> [<br>•<br>0<br>•<br>0                 | L<br>to a<br>mge<br>to t<br>UP<br>1<br>P]<br>1                                                                                                    | 0<br>adju<br>to r<br>the f<br>0<br>1<br>0         | m<br>st R<br>nake<br>ad<br>ine t<br>m<br>0<br>m           | O<br>sts b<br>e fas<br>ljust<br>cunin<br>O<br>m<br>O<br>m    | h<br>v 1<br>ster<br>mei<br>ng c<br>h<br>o<br>h          | mOhi<br>adjus<br>nt ste<br>f 0.01<br>m<br>h<br>h | n. User<br>tments<br>p from<br>. mOhm                 |
| $\begin{array}{c} \bullet \\ \bullet \\ \hline \bullet \\ 1 \\ \hline \bullet \\ 1 \\ \hline \bullet \\ 1 \\ \hline \bullet \\ \end{array}$ | P<br>C<br>P<br>d<br>R<br>R<br>R<br>R                                               | ress<br>an H<br>ress<br>efau<br>s<br>s<br>s<br>ress | [UI<br>iOLC<br>[S<br>ilt tu<br>D<br>ilt tu<br>[E) | P] (<br>) [U<br>ELE<br>ning<br>efau<br>Fine | or [D<br>P] or<br>CT]<br>g of 1<br>:<br>:<br>:<br>:<br>:<br>:<br>:<br>:<br>:<br>:<br>:<br>:<br>:                                                                                                    | 9<br>OW<br>r [D<br>to 0<br>mO<br>unir<br>9<br>1<br>ning<br>9<br>1<br>0<br>me | •<br>N]<br>OW<br>char<br>hm<br><u>pg [</u><br>•<br>0<br>•<br>0<br>•<br>•<br>0 | to a normalized for the second second | 0<br>adju<br>to r<br>the<br>f<br>0<br>1<br>0<br>1 | m<br>st R<br>make<br>addine t<br>m<br>0<br>m<br>1<br>e ma | O<br>sis by<br>fas fas<br>ijust<br>cunin<br>O<br>m<br>O<br>m | h<br>y 1<br>ster<br>mer<br>h<br>g c<br>h<br>h<br>O<br>h | mOhi<br>adjus<br>nt ste<br>f 0.01<br>m<br>h<br>h | <br>m. User<br>tments<br>p from<br>. mOhm<br><br><br> |

# **Application Note**

| E             | xample<br>ow to a<br>• | E<br>laced                                                                                 | Examp                                                            | ole fo<br>F                        | ow                             | noS<br>to ac                                    | <b>vitch</b><br>ljust f<br>Press<br>on T | 4-Pro<br>the Co<br>S [SEL<br>nresho                           | onst<br>EC    | tan<br>T] v<br>me | <b>t Cu</b><br>whei<br>nu | n t | <b>ent F</b><br>he ai | <b>Reg</b><br>rrow              | <b>ula</b><br>v ind                    | <b>tio</b><br>dica               | n Value ( <b>CC</b><br>tor [→] is | C)<br>placed            |                         |                                             |                                         |                               |                            |                                                       |                        |
|---------------|------------------------|--------------------------------------------------------------------------------------------|------------------------------------------------------------------|------------------------------------|--------------------------------|-------------------------------------------------|------------------------------------------|---------------------------------------------------------------|---------------|-------------------|---------------------------|-----|-----------------------|---------------------------------|----------------------------------------|----------------------------------|-----------------------------------|-------------------------|-------------------------|---------------------------------------------|-----------------------------------------|-------------------------------|----------------------------|-------------------------------------------------------|------------------------|
|               | 1                      | 0 n / 0                                                                                    | ) f f                                                            | :                                  | С                              | MD                                              | s                                        |                                                               |               |                   |                           | 1   |                       | 0 n                             | /                                      | С                                | f                                 | f                       |                         | C                                           | М                                       | D                             | s                          |                                                       |                        |
| $\rightarrow$ | 2                      | Thre                                                                                       | es h                                                             | ı o                                | 1                              | d s                                             |                                          |                                                               |               |                   | $\rightarrow$             | 2   | 1                     | T h                             | r                                      | e                                | S                                 | h                       | 0                       | 1                                           | d                                       | S                             |                            |                                                       |                        |
|               | •                      | Press [UP]<br>placed on C                                                                  | ] or [D                                                          | ow                                 | <b>N]</b> u                    | ntil a                                          | rrow                                     | indicator [-                                                  | <b>→]</b> is  |                   |                           |     | •                     | Press<br>place                  | <b>[UP</b><br>d on (                   | ] o<br>CC                        | r [                               | DO                      | ŴŇ                      | <b>i]</b> u                                 | ntil                                    | arro                          | w                          | indicator [                                           | [→] is                 |
|               | 5                      | CDC                                                                                        | C                                                                | )                                  | m                              | v                                               |                                          |                                                               |               |                   |                           | 5   |                       | СD                              | С                                      |                                  |                                   | 0                       |                         | m                                           | v                                       |                               |                            |                                                       |                        |
| $\rightarrow$ | 6                      | сс                                                                                         | 1                                                                | . 2                                | 8                              | L                                               | S                                        | В                                                             |               |                   | $\rightarrow$             | 6   |                       | сс                              |                                        |                                  |                                   | 1                       | 9                       | 2                                           |                                         | L                             | S                          | В                                                     |                        |
|               | •                      | Press <b>[SEL</b> I<br>now be adj                                                          | ECT], th<br>usted                                                | ie col                             | on in                          | dicato                                          | r <b>[:]</b>                             | shows that CO                                                 | C can         |                   |                           |     | •                     | Press<br>now                    | <b>[SEL</b><br>be adj                  | EC<br>ust                        | <b>[]</b> , 1<br>ed               | the c                   | colo                    | on ind                                      | dica                                    | tor                           | [:]                        | shows that                                            | CC can                 |
| $\rightarrow$ | 6                      | сс                                                                                         | : 1                                                              | . 2                                | 8                              | L                                               | S                                        | в                                                             |               |                   | $\rightarrow$             | 6   |                       | сс                              |                                        |                                  | :                                 | 1                       | 9                       | 2                                           |                                         | L                             | S                          | в                                                     |                        |
|               | •                      | Press <b>[UP]</b><br>HOLD <b>[UP]</b><br>Press <b>[SEL</b><br>default tuni<br><b>Defau</b> | or <b>[D0</b><br>or <b>[D0</b><br>.ECT] t<br>ng of 5<br>Ilt Tuni | WN<br>OWN<br>o ch<br>LSB (<br>ng [ | to a<br>to r<br>ange<br>to the | adjust<br>make f<br>the<br>fine f<br><b>/N]</b> | CC t<br>aste<br>adju<br>tunir            | by 5 LSB. User<br>r adjustments<br>stment step<br>ng of 1 LSB | r can<br>from |                   |                           |     | •                     | Press<br>HOLI<br>Press<br>defau | [UP]<br>[UP]<br>[SE]<br>It tun<br>Defa | or<br>] or<br>L <b>EC</b><br>ing | [D<br>[D<br>[T]<br>of 5<br>Tur    | OW<br>OW<br>to<br>5 LSI | N]<br>Cha<br>B ta<br>[[ | to a<br>to n<br>ange<br>o the<br><b>DOW</b> | djus<br>nake<br>the<br>fin<br><b>N]</b> | st C<br>e fas<br>e ao<br>e tu | C b<br>ster<br>djus<br>nin | y 5 LSB. Us<br>adjustmen<br>stment step<br>g of 1 LSB | er can<br>ts<br>o from |
| $\rightarrow$ | 6                      | сс                                                                                         | : 1                                                              | . 2                                | 8                              | L                                               | S                                        | в                                                             |               |                   | $\rightarrow$             | 6   |                       | сс                              |                                        |                                  | :                                 | 1                       | 9                       | 2                                           |                                         | L                             | S                          | в                                                     |                        |
| $\rightarrow$ | 6                      | сс                                                                                         | : 1                                                              | . 2                                | 3                              | L                                               | s                                        | в                                                             |               |                   | $\rightarrow$             | 6   |                       | сс                              |                                        |                                  | :                                 | 1                       | 8                       | 7                                           |                                         | L                             | s                          | в                                                     |                        |
|               |                        | Fine                                                                                       | Tunin                                                            | g [D(                              | OWN                            | 1]                                              |                                          |                                                               |               |                   |                           |     |                       |                                 | Fine                                   | e Tu                             | unii                              | ng [                    | DC                      | OWN                                         | ]                                       |                               |                            |                                                       |                        |
| $\rightarrow$ | 6                      | сс                                                                                         | > 1                                                              | . 2                                | 3                              | L                                               | S                                        | в                                                             |               |                   | $\rightarrow$             | 6   |                       | c c                             |                                        |                                  | >                                 | 1                       | 8                       | 7                                           |                                         | L                             | s                          | В                                                     |                        |
| $\rightarrow$ | 6                      | сс                                                                                         | > 1                                                              | . 2                                | 2                              | L                                               | S                                        | в                                                             |               |                   | $\rightarrow$             | 6   |                       | c c                             |                                        |                                  | >                                 | 1                       | 8                       | 6                                           |                                         | L                             | s                          | в                                                     |                        |
|               | ٠                      | Press [EXI                                                                                 | T] to co                                                         | me b                               | ack t                          | o the                                           | mair                                     | n menu                                                        |               |                   |                           |     | •                     | Press                           | EXI                                    | <b>T]</b> 1                      | to c                              | ome                     | e ba                    | ack to                                      | o th                                    | e m                           | ain                        | menu                                                  |                        |
| $\rightarrow$ | 6                      | сс                                                                                         | 1                                                                | . 2                                | 2                              | L                                               | S                                        | В                                                             |               |                   | $\rightarrow$             | 6   |                       | сс                              |                                        |                                  |                                   | 1                       | 8                       | 6                                           |                                         | L                             | S                          | В                                                     |                        |

# Fault Response

The following options are under **Fault Response Commands** Menu. InnoSwitch3-Pro and InnoSwitch4-Pro have some minor differences in the number and function of each register.

| 111103WILCI13-PT0 |
|-------------------|
|-------------------|

| Item | Menu     | Function                                    | Range                   | Default     |
|------|----------|---------------------------------------------|-------------------------|-------------|
| 1    | OVL      | Overvoltage Fault Response                  | NR/LO/AR                | AR          |
| 2    | UVL      | Undervoltage Fault Response                 | NR/LO/AR                | AR          |
| 3    | ISSC     | IS-pin Short Fault Response                 | NR/LO/AR                | NR          |
| 4    | ISSCfrq  | IS-pin Short Detection Frequency            | 50kHz/30kHz/40kHz/60kHz | 50 kHz      |
| 5    | UVL TMR  | UVL Fault Timer                             | 8ms/16ms/32ms/64ms      | 64 ms       |
| 6    | WDOG     | Watchdog Communication Rate Monitor         | No Watchdog/0.5s/1s/2s  | No Watchdog |
| 7    | CVOL     | Constant Voltage Mode Fault Response        | NR/LO/AR                | NR          |
| 8    | CVOL TMR | Constant Voltage Fault Timer                | 8ms/16ms/32ms/64ms      | 8 ms        |
| 9    | OTP      | Secondary Over-temperature Fault Hysteresis | 40°C/60°C               | 40°C        |

# InnoSwitch4-Pro

|      | 10       |                                             |                         |             |
|------|----------|---------------------------------------------|-------------------------|-------------|
| Item | Menu     | Function                                    | Range                   | Default     |
| 1    | OVL      | Overvoltage Fault Response                  | NR/LO/AR/DO             | AR          |
| 2    | UVL      | Undervoltage Fault Response                 | NR/LO/AR/DO             | AR          |
| 3    | UVL TMR  | UVL Fault Timer                             | 8ms/16ms/32ms/64ms      | 64 ms       |
| 4    | CCSC     | Output Short-Circuit Fault Detection        | NR/LO/AR/DO             | AR          |
| 5    | ISSC     | IS-pin Short Fault Response                 | NR/LO/AR/DO             | NR          |
| 6    | ISSCfrq  | IS-pin Short Detection Frequency            | 50kHz/30kHz/40kHz/60kHz | 50 kHz      |
| 7    | ISSCCC   | IS-pin Short Current Limit Threshold        | 16/32/64/80/96/112      | 80 LSB      |
| 8    | WDOG     | Watchdog Communication Rate Monitor         | No Watchdog/0.5s/1s/2s  | No Watchdog |
| 9    | CVOL     | Constant Voltage Mode Fault Response        | NR/LO/AR/DO             | NR          |
| 10   | CVOL TMR | Constant Voltage Fault Timer                | 8ms/16ms/32ms/64ms      | 8 ms        |
| 11   | OTP      | Secondary Over-temperature Fault Hysteresis | 40°C/60°C               | 40°C        |

#### Example for both InnoSwitch3-Pro and InnoSwitch4-Pro: Н

| 10 | w to adjust | the Und | ervolt | age Fa | ult Res | ponse | e (UV) | L) |
|----|-------------|---------|--------|--------|---------|-------|--------|----|
|    | -           |         |        |        |         |       |        |    |

Press [SELECT] when the arrow indicator  $[\rightarrow]$  is placed on Fault Response menu .

|   |                          |               | 2      | т               | h    | r          | е     | s   | h   | 0    | 1   | d    | s     |     |   |   |  |
|---|--------------------------|---------------|--------|-----------------|------|------------|-------|-----|-----|------|-----|------|-------|-----|---|---|--|
|   |                          | $\rightarrow$ | 3      | F               | a    | u          | 1     | t   |     | R    | e   | s    | p     | 0   | n | s |  |
| • | Press [UP] or [DOWN]     | until         | arrov  | v indica        | ator | <b>[</b> → | ] is  | pla | ced | on I | UVL |      |       |     |   |   |  |
|   |                          |               | 1      | 0               | v    | L          |       |     |     |      | A   | R    |       |     |   |   |  |
|   |                          | $\rightarrow$ | 2      | U               | v    | L          |       |     |     |      | A   | R    |       |     |   |   |  |
| • | Press [SELECT], the cold | on inc        | dicato | or <b>[:]</b> s | shov | vs tł      | nat I | JVL | car | n no | w b | e ac | ljust | ted |   |   |  |
|   |                          | $\rightarrow$ | 2      | U               | v    | L          |       |     |     | :    | A   | R    |       |     |   |   |  |
| • | Press [UP] or [DOWN]     | o ch          | ange   | UVL.            |      |            |       |     |     |      |     |      |       |     |   |   |  |
|   |                          | $\rightarrow$ | 2      | U               | v    | L          |       |     |     | :    | N   | R    |       |     |   |   |  |
| • | Press [EXIT] to come ba  | ck to         | the    | main r          | nen  | u          |       |     |     |      |     |      |       |     |   |   |  |
|   |                          |               | 1      | 0               | v    | L          |       |     |     |      | A   | R    |       |     |   |   |  |
|   |                          | $\rightarrow$ | 2      | U               | v    | L          |       |     |     |      | N   | R    |       |     |   |   |  |

### Telemetry

The following read-back registers under Telemetry are available. These values are updated live.

# Set Points

| Item | Menu   | Function                          |
|------|--------|-----------------------------------|
| 1    | AVG V  | Average Output Voltage            |
| 2    | AVG A  | Average Output Current            |
| 3    | VOLT   | Measured Output Voltage           |
| 4    | CURR   | Measured Output Current           |
| 5    | CV SP  | Output Voltage Set-Point          |
| 6    | CC SP  | Constant Current Set-Point        |
| 7    | VKP SP | Constant Power Threshold          |
| 8    | OV THR | Over Voltage Threshold            |
| 9    | UV THR | Under Voltage Threshold           |
| 10   | CDC    | Cable Drop Compensation Set-Point |

# **Fault Response**

| Item | Menu     | Function                            |
|------|----------|-------------------------------------|
| 1    | RSP OVA  | Over Voltage Response               |
| 2    | RSP UVA  | Under Voltage Response              |
| 3    | RSP CCSC | Output Short-Circuit Response       |
| 4    | RSP ISSC | IS-pin Short Response               |
| 5    | TMR UVA  | Under Voltage Timer                 |
| 6    | TMR WDOG | Watchdog Timer                      |
| 7    | RSP CVO  | Constant Voltage Only Mode Response |
| 8    | TMR CVO  | Constant Voltage Only Mode Timer    |

### **Common Registers**

| Item | Menu        | Function                    |
|------|-------------|-----------------------------|
| 1    | Reg VBEN    | Series Bus Switch Control   |
| 2    | Reg BLEEDER | Active Bleeder Control      |
| 3    | Reg PSUOFF  | Latch-Off Device            |
| 4    | Reg FASTVI  | Speed of CV/CC Update       |
| 5    | Reg CVONLY  | Constant Voltage Only Mode  |
| 6    | REG OTPHYS  | Over-Temperature Hysteresis |

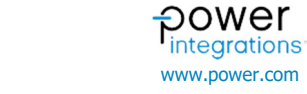

www.power.com

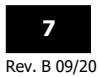

Example for both InnoSwitch3-Pro and InnoSwitch4-Pro:

How to adjust read telemetry values (Set-Points)

• Press [SELECT] when the arrow indicator [→] is placed on Telemetry menu

|   |                         |               | 3      | F      | а    | u          | 1    | t    |     | R    | е  | s | р | 0 | n | s |
|---|-------------------------|---------------|--------|--------|------|------------|------|------|-----|------|----|---|---|---|---|---|
|   |                         | $\rightarrow$ | 4      | Т      | e    | 1          | е    | m    | е   | t    | r  | У |   |   |   |   |
| • | Press [UP] or [DOWN]    | until         | arrow  | indica | ator | <b>[</b> → | ] is | plac | ced | on l | Rs |   |   |   |   |   |
|   |                         | $\rightarrow$ | 1      | S      | е    | t          |      | Р    | 0   | i    | n  | t | s |   |   |   |
|   |                         |               | 2      | F      | a    | u          | 1    | t    |     | R    | e  | s | p | 0 | n | s |
| • | Press [UP] or [DOWN] t  | o ch          | ange l | JVL.   |      |            |      |      |     |      |    |   |   |   |   |   |
|   |                         | $\rightarrow$ | 1      | S      | е    | t          |      | Ρ    | 0   | i    | n  | t | s |   |   |   |
|   |                         |               | 2      | F      | a    | u          | 1    | t    |     | R    | e  | s | p | 0 | n | s |
| • | Press [EXIT] to come ba | ck to         | the n  | nain n | nen  | u          |      |      |     |      |    |   |   |   |   |   |
|   |                         |               | 1      | 0      | v    | L          |      |      |     |      | A  | R |   |   |   |   |
|   |                         | $\rightarrow$ | 2      | U      | v    | L          |      |      |     |      | N  | R |   |   |   |   |

# **EEPROM Configuration**

The following options under EEPROM Config Menu are available.

|               |     |      |           |              |             |                   |                     |                    |           |       |        |      |      |       |              |       |                |               | -   |        |        |                 |                    |                     |                     |                  |                    | -     |       |      |       |       |               |                |
|---------------|-----|------|-----------|--------------|-------------|-------------------|---------------------|--------------------|-----------|-------|--------|------|------|-------|--------------|-------|----------------|---------------|-----|--------|--------|-----------------|--------------------|---------------------|---------------------|------------------|--------------------|-------|-------|------|-------|-------|---------------|----------------|
|               |     |      |           |              |             |                   |                     | ten                | 1         |       |        | ме   | enu  |       |              |       |                |               | FL  | unct   | ion    |                 |                    |                     |                     |                  |                    |       |       |      |       |       |               |                |
|               |     |      |           |              |             |                   |                     | 1                  |           | Sa    | ve     | Coi  | nfi  | g 1   |              | Sav   | ve the current | con           | fig | uratio | on s   | settii          | ngs                | to E                | EP                  | ROM              | 1                  |       |       |      |       |       |               |                |
|               |     |      |           |              |             |                   |                     | 2                  |           | Lc    | ad     | Coi  | nfi  | g 1   |              | Loa   | ad the previou | isly s        | sav | ed co  | onfi   | gura            | tior               | Se                  | ttin                | gs               |                    |       |       |      |       |       |               |                |
|               |     |      |           |              |             |                   |                     | 3                  |           | Lc    | ad     | Det  | fau  | lt    |              | Loa   | ad the default | EEP           | RO  | М сс   | onfig  | gura            | tion               | Set                 | ting                | ,s               |                    |       |       |      |       |       |               |                |
| E             | xan | nple | for       | bot          | h Ir        | nno               | Sw                  | itch               | 13-F      | Pro   | and    | Inr  | 10S  | wite  | ch4-F        | ro    | ):             |               |     |        |        | -               |                    |                     |                     |                  |                    | -     |       |      |       |       |               |                |
| H             | ow  | to s | save      | to I         | EEP         | RO                | M                   |                    |           |       |        |      |      |       |              |       |                | H             | Hov | v to l | oac    | l cor           | nfia               | fror                | n E                 | EPF              | ROM                |       |       |      |       |       |               |                |
|               |     | •    | Pr        | ess          | <b>ISE</b>  | ELE               | СТІ                 | wh                 | en t      | he a  | arro   | w in | dica | tor   | <b>[</b> →]i | s p   | laced          |               |     | •      | Р      | ress            | ٢Š                 | ELE                 | СТ                  | l wł             | nen t              | he a  | arro  | w ir | dica  | tor   | ſ→1           | is placed      |
|               |     |      | or        | EE           | PRC         | ) M C             | nen                 | u                  |           |       |        |      |      |       |              |       |                |               |     |        | 0      | n EE            | PRO                | )M I                | mer                 | าน               |                    |       |       |      |       |       |               |                |
|               | 2   |      | -         |              |             | -                 |                     |                    | _         | _     |        |      | _    |       | _            |       | ]              |               | 2   |        | -      |                 |                    | 1                   | -                   | -                | -                  | _     | _     |      | _     |       |               |                |
|               | 3   |      | F.        | а            | u           | T                 | t                   |                    | R         | e     | S      | p    | 0    | n     | S            |       |                |               | 3   | 5      | F.     | а               | u                  | Т                   | t                   |                  | R                  | e     | s     | р    | 0     | n     | S             |                |
| $\rightarrow$ | 4   |      | Е         | е            | p           | r                 | 0                   | m                  |           | С     | 0      | n    | f    | i     | g            |       |                | $\rightarrow$ | 4   |        | E      | e               | p                  | r                   | 0                   | m                | L                  | С     | 0     | n    | f     | i     | g             |                |
|               |     | •    | Pr<br>pla | ess<br>aceo  | [UI<br>d on | <b>י]</b> o<br>Sa | r <b>[[</b><br>ve ( | <b>DOV</b><br>Conf | VN]<br>ig | un    | ;il ar | rrow | ind  | licat | or [—        | •] is | S              |               |     | •      | P<br>p | ress<br>lace    | <b>[U</b><br>d or  | <b>P]</b> o<br>1 Lo | or <b>[</b>  <br>ad | <b>DO</b><br>Con | <b>WN</b> ]<br>fig | un    | til a | rrov | v inc | licat | or <b>[</b> - | <b>→]</b> is   |
| $\rightarrow$ | 1   |      | s         | a            | v           | е                 |                     | С                  | 0         | n     | f      | i    | g    |       |              |       |                |               | 1   |        | s      | a               | v                  | е                   |                     | С                | 0                  | n     | f     | i    | g     |       |               |                |
|               | 2   |      | L         | 0            | a           | d                 |                     | С                  | 0         | n     | f      | i    | g    |       |              |       |                | $\rightarrow$ | 2   | 2      | L      | 0               | a                  | d                   |                     | С                | 0                  | n     | f     | i    | g     |       |               |                |
|               |     | •    | Pr<br>wi  | ess<br>II sh | [SE         | ELEO              | ст]                 | to s               | save      | e the | an     | d a  | mes  | sag   | e con        | firm  | nation         |               |     | •      | P<br>W | ress<br>vill sl | [ <b>SI</b><br>10W | ELE                 | СТ]                 | l to             | save               | e the | e an  | id a | mes   | sag   | e co          | <br>nfirmation |
| Е             | е   | p    | r         | 0            | m           |                   | s                   | a                  | v         | i     | n      | g    |      |       |              |       |                | N             | e   | w      |        | С               | 0                  | n                   | f                   | i                | g                  |       |       |      |       |       |               |                |
| s             | u   | С    | С         | е            | s           | s                 | f                   | u                  | 1         | !     |        | _    |      |       |              |       |                | L             | o   | a      | d      | е               | d                  | !                   |                     |                  | -                  |       |       |      |       |       |               |                |
|               |     |      |           |              |             |                   |                     |                    |           |       |        |      |      |       |              |       | l              |               |     |        |        |                 |                    |                     |                     |                  |                    |       |       |      |       |       |               |                |

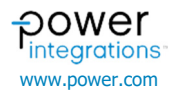

How to load default config from **EEPROM** 

|               |   | • | Pr<br>or  | ess<br>1 EE   | [SE<br>PRC         | E <b>LEC</b><br>DM r | CT]<br>nen          | whe<br>u           | en t              | he a | Irro\ | w in  | dica | itor  | [→]         | is p      | blaced |
|---------------|---|---|-----------|---------------|--------------------|----------------------|---------------------|--------------------|-------------------|------|-------|-------|------|-------|-------------|-----------|--------|
|               | 3 |   | F         | a             | u                  | 1                    | t                   |                    | R                 | е    | s     | p     | o    | n     | s           |           |        |
| $\rightarrow$ | 4 |   | Е         | e             | p                  | r                    | 0                   | m                  |                   | С    | 0     | n     | f    | i     | g           |           |        |
|               |   | • | Pr<br>pla | ess<br>aceo   | <b>[UF</b><br>d on | <b>?]</b> o<br>1 Loa | r <b>[C</b><br>ad C | <b>Dow</b><br>Defa | <b>/N]</b><br>ult | unt  | il ar | row   | ind  | licat | or <b>[</b> | <b>→]</b> | is     |
|               | 2 |   | L         | 0             | a                  | d                    |                     | С                  | 0                 | n    | f     | i     | g    |       |             |           |        |
| $\rightarrow$ | 3 |   | L         | ο             | a                  | d                    |                     | D                  | e                 | f    | a     | u     | 1    | t     |             |           |        |
|               |   | • | Pr<br>wi  | ess<br>ill sl | [SE<br>now         | LEC                  | СТ]                 | to s               | ave               | the  | an    | d a i | mes  | sag   | e co        | onfiri    | mation |
| L             | 0 | a | d         | е             | d                  |                      | D                   | е                  | f                 | a    | u     | 1     | t    |       |             |           |        |
| L             | 0 | a | d         | е             | d                  | !                    |                     |                    |                   |      |       |       |      |       |             |           |        |

#### **FW Version**

The following display will show when **FW Version** menu is activated

| v | 0 | 1 | • | 0 | 0 | • | 0 | 0 |   |   |   |   |  |
|---|---|---|---|---|---|---|---|---|---|---|---|---|--|
| W | W | w | • | р | 0 | W | е | r | • | С | 0 | m |  |

Example for both InnoSwitch3-Pro and InnoSwitch4-Pro: How to check the Firmware Version

• Press [SELECT] when the arrow indicator [→] is placed on Firmware ver. in the initial menu list

| 2          | I | n | n | 0 | 4 | Ρ | r | 0 | м | е | n | u |  |
|------------|---|---|---|---|---|---|---|---|---|---|---|---|--|
| → <b>3</b> | F | i | r | m | W | a | r | е | v | е | r | • |  |

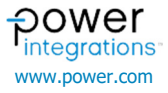

# Programming

Refer to AN-104 Application Note InnoSwitch-Pro Family Arduino Library for the library the library installation. Install the arduino menu library found below.

#### ArduinoMenu library

```
by neu-rah, ruihfazevedo@gmail.com Version 4.21.4 INSTALLED
Generic menu/interactivity system Easy to define menu system with sub-menus and associated function to call. Works from serial to Web
depending on the hardware.
<u>More info</u>
```

### Setup

Connect the Arduino Mega 2560 to the PC using a USB A to B cable.

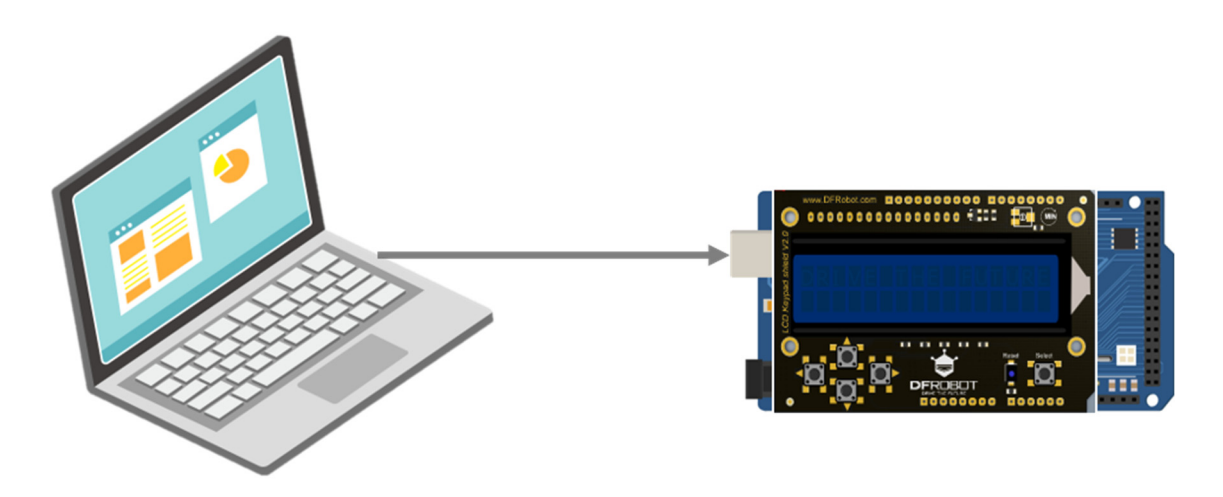

In the Arduino IDE, Go to Tools > Board. Select the board to be: Arduino Mega 2560 or Mega 2560

| 💿 Inn    | oPro_Ma  | ster_Debugger   Arduino 1.8.16                                                                                |                                         |                                                                          |
|----------|----------|----------------------------------------------------------------------------------------------------|-----------------------------------------|--------------------------------------------------------------------------|
| File Edi | t Sketch | Tools Help                                                                                                    |                                         |                                                                          |
|          | Pro Mast | Auto Format<br>Archive Sketch<br>Fix Encoding & Reload                                                        | Ctrl+T                                  |                                                                          |
|          | 10_11030 | Manage Libraries                                                                                              | Ctrl+Shift+I                            |                                                                          |
| Inn      | oSwitch  | Serial Monitor<br>Serial Plotter                                                                              | Ctrl+Shift+M<br>Ctrl+Shift+L            |                                                                          |
| C        | ompany:  | WiFi101 / WiFiNINA Firmware Updater                                                                           |                                         |                                                                          |
| St       | ummary:  | Board: "Arduino Mega or Mega 2560"                                                                            | >                                       | Boards Manager                                                           |
| H        | ardware  | Processor: "ATmega2560 (Mega 2560)"<br>Port: "COM14 (Arduino Mega or Mega 2560)"<br>Get Board Info            | >                                       | Arduino Yún<br>Arduino Uno<br>Arduino Duemilanove or Diecimila           |
|          |          | Programmer: "AVRISP mkll"<br>Burn Bootloader                                                                  | >                                       | Arduino Nano<br>Arduino Mega or Mega 2560                                |
|          |          | and InnoSwitch4-Pro power supply r                                                                            | eference de                             | Arduino Mega ADK<br>Arduino Leonardo                                     |
| 01       | note     | For Master Debugger Example update<br>Multiplier to 1 in "Inno4ProConfig<br>Reason is to change the unit from | Constant C<br>.h" and "In<br>Amperes to | Arduino Leonardo ETH<br>Arduino Micro<br>Arduino Esplora<br>Arduino Mini |
|          |          | <pre>#define INNO4PRO_CC_SET_PT_MULT</pre>                                                                    | 1                                       | Arduino Ethernet                                                         |
|          |          | <pre>#define INNO3PRO_CC_SET_PT_MULT</pre>                                                                    | 1                                       | Arduino Fio                                                              |
| 0.       | author   | CS/JV - PIPH Applications                                                                                     |                                         | Arduino BT<br>LilyPad Arduino USB                                        |

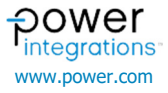

### In *Tools > Processor*, Select the processor to be: ATmega 2560 (2560)

| InnoPro_Mast   | ter_Debugger   Arduino 1.8.16                                |                 |                                            |  |  |  |  |
|----------------|--------------------------------------------------------------|-----------------|--------------------------------------------|--|--|--|--|
| le Edit Sketch | Tools Help                                                   |                 |                                            |  |  |  |  |
|                | Auto Format                                                  | Ctrl+T          |                                            |  |  |  |  |
|                | Archive Sketch                                               |                 |                                            |  |  |  |  |
| InnoPro_Mast   | Fix Encoding & Reload                                        |                 |                                            |  |  |  |  |
| **             | Manage Libraries                                             | Ctrl+Shift+I    |                                            |  |  |  |  |
| InnoSwitch     | Serial Monitor                                               | Ctrl+Shift+M    |                                            |  |  |  |  |
|                | Serial Plotter                                               | Ctrl+Shift+L    |                                            |  |  |  |  |
| Company:       | WiFi101 / WiFiNINA Firmware Updater                          |                 |                                            |  |  |  |  |
| Summary:       | Board: "Arduino Mega or Mega 2560"                           |                 | monstrates the                             |  |  |  |  |
|                | Processor: "ATmega2560 (Mega 2560)"                          |                 | <ul> <li>ATmega2560 (Mega 2560)</li> </ul> |  |  |  |  |
| Hardware       | Port: "COM14 (Arduino Mega or Mega 25                        | ATmega1280      |                                            |  |  |  |  |
|                | Get Board Info                                               |                 |                                            |  |  |  |  |
|                | Programmer: "AVRISP mkll"                                    |                 | > pad Shield V2.0 SKU: DFR                 |  |  |  |  |
|                | Burn Bootloader                                              |                 | 0                                          |  |  |  |  |
|                | and InnoSwitch4-Pro power suppl                              | ly reference de | sign                                       |  |  |  |  |
| Gnote          | For Master Debugger Example update Constant Current          |                 |                                            |  |  |  |  |
|                | Multiplier to 1 in "Inno4ProConfig.h" and "Inno4ProConfig.h" |                 |                                            |  |  |  |  |
|                | Reason is to change the unit fr                              | rom Amperes to  | Constant Current (CC) LSB                  |  |  |  |  |
|                | <pre>#define INNO4PRO_CC_SET_PT_MULT</pre>                   | r 1             |                                            |  |  |  |  |
|                | <pre>#define INNO3PRO_CC_SET_PT_MULD</pre>                   | r 1             |                                            |  |  |  |  |

@author

CS/JV - PIPH Applications

In Tools > Port, Select the port in which the Arduino Mega 2560 is found. In this case, the board is at COM14. InnoPro\_Master\_Debugger | Arduino 1.8.16 File Edit Sketch Tools Help Auto Format Ctrl+T Archive Sketch Fix Encoding & Reload InnoPro\_Mast Manage Libraries... Ctrl+Shift+I Serial Monitor Ctrl+Shift+M Serial Plotter Ctrl+Shift+L WiFi101 / WiFiNINA Firmware Updater Board: "Arduino Mega or Mega 2560" Processor: "ATmega2560 (Mega 2560)" Port: "COM14 (Arduino Mega or Mega 2560)" Serial ports Get Board Info COM14 (Arduino Mega or Mega 2560) Hardware COM3 Programmer: "AVRISP mkll" Burn Bootloader and InnoSwitch4-Pro power supply reference design For Master Debugger Example update Constant Current Multiplier to 1 in "Inno4ProConfig.h" and "Inno4ProConfig.h" Ønote Reason is to change the unit from Amperes to Constant Current (CC) LSB #define INNO4PRO\_CC\_SET\_PT\_MULT
#define INNO3PRO\_CC\_SET\_PT\_MULT CS/JV - PIPH Applications Gauthor

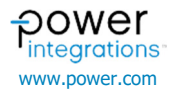

# Master Debugger Upload

Go to FILE > EXAMPLES > InnoSwitch-Pro Library > Master Debugger > InnoPro\_Master\_Debugger

| Edit Sketch | Tools Help    |                                        |                        |                         |
|-------------|---------------|----------------------------------------|------------------------|-------------------------|
| New         | Ctrl+N        |                                        |                        |                         |
| pen         | Ctrl+O        |                                        |                        |                         |
| open Recen  | t >           |                                        |                        |                         |
| Sketchbook  | >             |                                        |                        |                         |
| Examples    | 2             | A                                      |                        |                         |
| Close       | Ctrl+W        | 07.Display                             | >                      |                         |
| Save        | Ctrl+S        | 08.Strings                             | >                      |                         |
| Save As     | Ctrl+Shift+S  | 09.USB                                 | >                      |                         |
|             |               | 10.StarterKit_BasicKit                 | > monstrates the       |                         |
| Page Setup  | Ctrl+Shift+P  | 11.ArduinoISP                          | > ion uses the         |                         |
| Print       | Ctrl+P        | Examples for any board                 | source materials.      |                         |
| Preferences | Ctrl+Comma    | Adafait Circuit Playaround             | >                      |                         |
|             |               | Bridge                                 | mad Shiald V2 0 SEU-   | DFR0374                 |
| Quit        | Ctrl+Q        | Esplora                                | >                      | MARCOLL.                |
|             | This exa      | Ethernet                               | 10                     |                         |
|             | and Inno      | Einesta                                | lign                   |                         |
|             |               | COM                                    |                        |                         |
| @note       | For Mast      | Used Control                           | irrent                 |                         |
|             | Multipli      | ElquidCrystal                          | o4ProConfig.h"         |                         |
|             | Reason i      | Robot Control                          | Pionstant Current (CC) | LSB                     |
|             |               | Kobot Motor                            | 2                      |                         |
|             | #define       | SD                                     | >                      |                         |
|             | agerine       | Servo                                  | >                      |                         |
| Sauthor     | cs/JV -       | SpacebrewYun                           | >                      |                         |
|             |               | Stepper                                | >                      |                         |
| edate       | December      | Temboo                                 | >                      |                         |
|             |               | RETIRED                                | >                      |                         |
| Copyrigh    | t (C) 2021 P  | Examples for Arduino Mena or Mena 2560 |                        |                         |
|             |               | ECODOM                                 |                        |                         |
|             | ER: YOU AGRE  | SoftwareCerial                         | BRARIES ARE            |                         |
| PROVIDED    | ON AN "AS I   | col                                    | UPON THE SOFTWARE      |                         |
| AND ATL     | DEDDE SENTATI | SFI                                    | MA THE SAPENADE        |                         |
| POWER IN    | TEGRATIONS M  | wire                                   | LY DISCLAIMS ALL       |                         |
| WARRANTI    | ES INCLUDING  | Examples from Custom Libraries         | ANTIES OF              |                         |
| MERCHANT    | ABILITY, FIT  | ArduinoMenu library                    | > -INFRINGEMENT        |                         |
| TO THIRD    | PARTIES. FU   | InnoSwitch-Pro Library                 | InnoSwitch3-Pro >      |                         |
|             |               | TimerOne                               | > InnoSwitch4-Pro >    |                         |
| 1) THE 3    | OFTWARE CODE  |                                        | Master Debugger 1      | Incoder Manager Dataset |

#### Verify the Arduino sketch

| 10Pro_Master_ | Debugger InnoProMenu cpp InnoProMenu h                                                                                                    |  |
|---------------|----------------------------------------------------------------------------------------------------|--|
| noSwitch3-    | Pro Master Debugger                                                                                                    |  |
| Company:      | Power Integrations                                                                                                    |  |
| Summary:      | This code is intended to create a tool that demonstrates the<br>capabilities of InnoWitchJ-Frc. This application uses the<br>InnoWitchJ-Fro Arduins Library and other open source materials.    |  |
| Hardware:     | DFROBOT : LCD Keyped Shield V2.0<br>https://www.dfrobot.com/wiki/index.php/LCD_Keyped_Shield_V2.0_SKU:_DFR0374                                                                                  |  |
|               | This example was tested using Arduino Mega 2560<br>and Innodwitch4-Fro power supply reference design                                                                                            |  |
| Gnote         | for Master Debugger Example update Constant Current<br>Multiplier to 1 in "InnofFreGordfig.h" mad "InnofFreGordfig.h"<br>Reason is to change the unif from Amperes to Constant Current (CC) L08 |  |
|               | define INNOFFRO_CC_ET_FT_MULT 1<br>Idefine INNOFFRO_CC_ETT_FT_MULT 1                                                                                                    |  |
| Gauthor       | CS/JV - PIPH Applications                                                                                                    |  |
| Ødate         | December 08, 2021                                                                                                    |  |
| compiling.    |                                                                                                    |  |

#### Upload the sketch

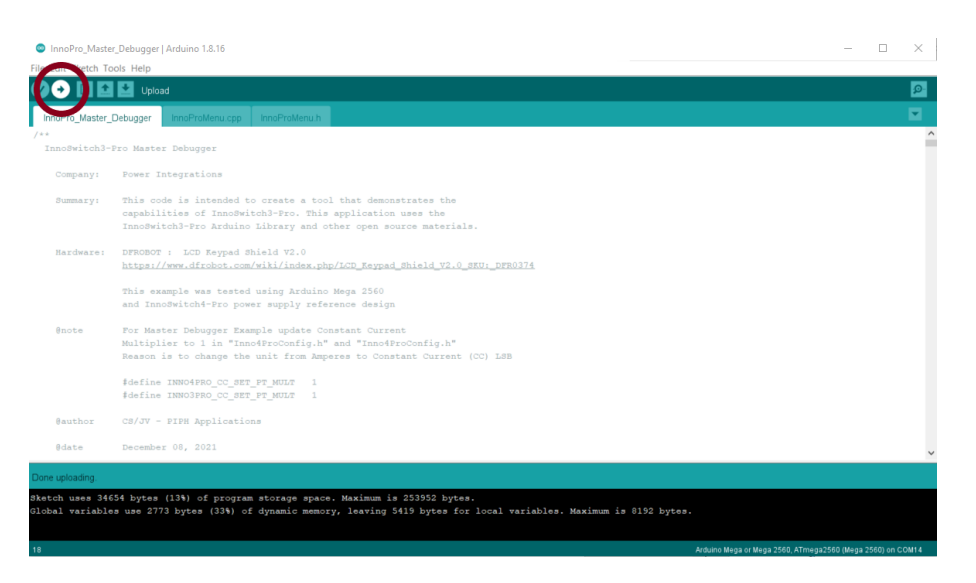

#### DER 961 with InnoSwitch-Pro Master Debugger

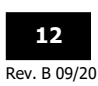

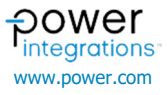

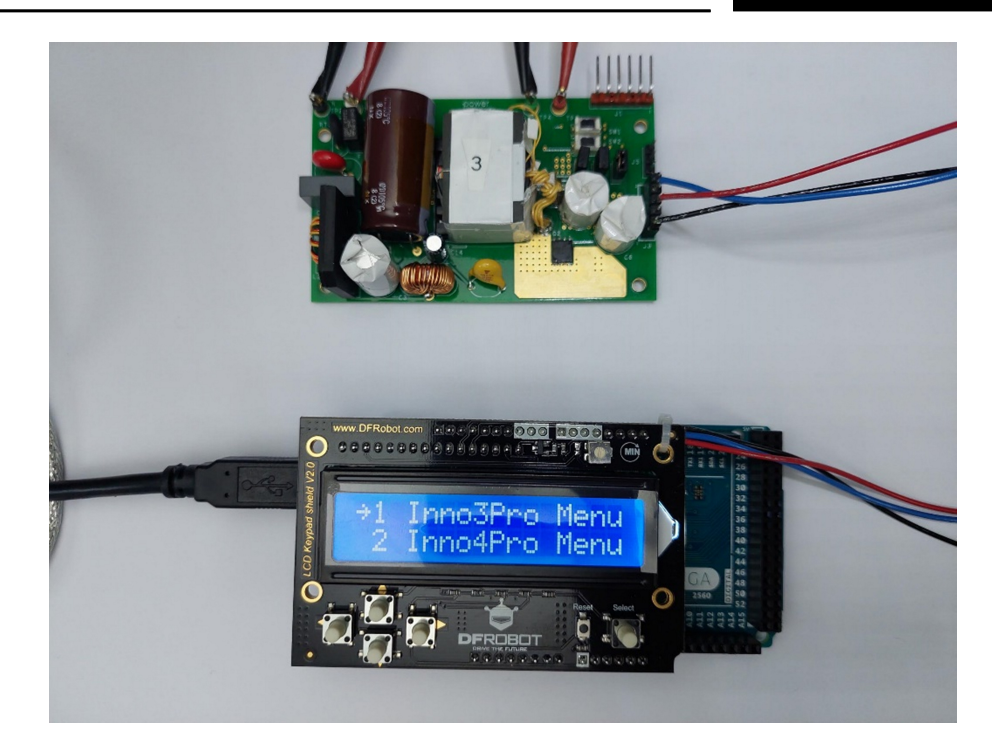

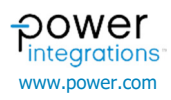

| Revision | Notes            | Date     |
|----------|------------------|----------|
| А        | Initial release. | 01/20/23 |

#### For the latest updates, visit our website: www.power.com

Power Integrations reserves the right to make changes to its products at any time to improve reliability or manufacturability. Power Integrations does not assume any liability arising from the use of any device or circuit described herein. POWER INTEGRATIONS MAKES NO WARRANTY HEREIN AND SPECIFICALLY DISCLAIMS ALL WARRANTIES INCLUDING, WITHOUT LIMITATION, THE IMPLIED WARRANTIES OF MERCHANTABILITY, FITNESS FOR A PARTICULAR PURPOSE, AND NON-INFRINGEMENT OF THIRD PARTY RIGHTS.

#### **Patent Information**

The products and applications illustrated herein (including transformer construction and circuits external to the products) may be covered by one or more U.S. and foreign patents, or potentially by pending U.S. and foreign patent applications assigned to Power Integrations. A complete list of Power Integrations patents may be found at www.power.com. Power Integrations grants its customers a license under certain patent rights as set forth at www.power.com/ip.htm.

#### Life Support Policy

POWER INTEGRATIONS PRODUCTS ARE NOT AUTHORIZED FOR USE AS CRITICAL COMPONENTS IN LIFE SUPPORT DEVICES OR SYSTEMS WITHOUT THE EXPRESS WRITTEN APPROVAL OF THE PRESIDENT OF POWER INTEGRATIONS. As used herein:

- 1. A Life support device or system is one which, (i) is intended for surgical implant into the body, or (ii) supports or sustains life, and (iii) whose failure to perform, when properly used in accordance with instructions for use, can be reasonably expected to result in significant injury or death to the user.
- 2. A critical component is any component of a life support device or system whose failure to perform can be reasonably expected to cause the failure of the life support device or system, or to affect its safety or effectiveness.

Power Integrations, the Power Integrations logo, CAPZero, ChiPhy, CHY, DPA-Switch, EcoSmart, E-Shield, eSIP, eSOP, HiperPLC, HiperPFS, HiperTFS, InnoSwitch, Innovation in Power Conversion, InSOP, LinkSwitch, LinkZero, LYTSwitch, SENZero, TinySwitch, TOPSwitch, PI, PI Expert, PowiGaN, SCALE, SCALE-1, SCALE-2, SCALE-3 and SCALE-iDriver, are trademarks of Power Integrations, Inc. Other trademarks are property of their respective companies. ©2020, Power Integrations, Inc.

#### Power Integrations Worldwide Sales Support Locations

#### World Headquarters 5245 Hellyer Avenue

San Jose, CA 95138, USA Main: +1-408-414-9200 Customer Service: Worldwide: +1-65-635-64480 Americas: +1-408-414-9621 e-mail: usasales@power.com China (Shanghai) Rm 2410, Charity Plaza, No. 88 North Caoxi Road Shanghai, PRC 200030 Phone: +86-21-6354-6323 e-mail: chinasales@power.com China (Shenzhen) 17/F, Hivac Building, No. 2, Keji Nan 8th Road, Nanshan District, Shenzhen, China, 518057 Phone: +86-755-8672-8689 e-mail: chinasales@power.com

**Germany** (AC-DC/LED Sales) Einsteinring 24 85609 Dornach/Aschheim Germany Tel: +49-89-5527-39100 e-mail: eurosales@power.com

Germany (Gate Driver Sales) HellwegForum 1 59469 Ense Germany Tel: +49-2938-64-39990 e-mail: igbt-driver.sales@power.com India #1, 14th Main Road Vasanthanagar Bangalore-560052 India Phone: +91-80-4113-8020 e-mail: indiasales@power.com

#### Italy

Via Milanese 20, 3rd. Fl. 20099 Sesto San Giovanni (MI) Italy Phone: +39-024-550-8701 e-mail: eurosales@power.com **Japan** Yusen Shin-Yokohama 1-chome Bldg.

1-7-9, Shin-Yokohama, Kohoku-ku Yokohama-shi, Kanagawa 222-0033 Japan Phone: +81-45-471-1021 e-mail: japansales@power.com **Korea** RM 602, 6FL Korea City Air Terminal B/D, 159-6

Samsung-Dong, Kangnam-Gu, Seoul, 135-728, Korea Phone: +82-2-2016-6610 e-mail: koreasales@power.com

#### Singapore

51 Newton Road #19-01/05 Goldhill Plaza Singapore, 308900 Phone: +65-6358-2160 e-mail: singaporesales@power.com Taiwan 5F, No. 318, Nei Hu Rd., Sec. 1 Nei Hu Dist. Taipei 11493, Taiwan R.O.C. Phone: +886-2-2659-4570 e-mail: taiwansales@power.com UK Building 5, Suite 21 The Westbrook Centre Milton Road Cambridge CB4 1YG Phone: +44 (0) 7823-557484 e-mail: eurosales@power.com

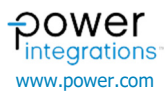